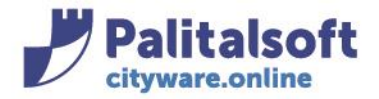

#### ELIMINARE UNA RISCOSSIONE INSERITA A MANO PER ERRORE e già ASSOCIATA (procedura di STORNO)

Per 'eliminare' una riscossione inserita a mano e poi associata per errore, quindi movimentata, è necessario fare lo storno, possibile solo con i tipi di riscossioni di seguito:

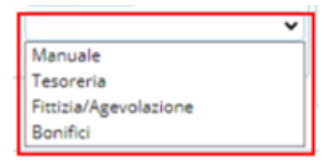

## Di seguito un esempio di riscossione inserita manualmente ed erroneamente riconciliata ad un avviso:

| Riscos | sioni                                 |                                      |        |          |             |               |         |          |         |               |     |                     |
|--------|---------------------------------------|--------------------------------------|--------|----------|-------------|---------------|---------|----------|---------|---------------|-----|---------------------|
|        | ld<br>Anno                            | 415363                               |        |          |             |               |         |          |         |               | Î   | n<br>Torna Elenco   |
| Data   | Importo<br>a Pagamento<br>Cod.Fiscale | 150.00<br>04/04/2023<br>CC           |        |          |             |               |         |          |         |               | Ш   | <b>\$</b><br>Storno |
| Mo     | /imenti                               |                                      | 3. e 7 |          |             |               |         |          |         |               | -11 |                     |
|        | Id                                    | Tipo movimento                       | Avviso | Scadenza | Numero rata | Data scadenza | Dovuto  | Riscosso | Residuo | Data conferma |     |                     |
| +      | 444176                                | Riscossione, riconciliazione diretta | 276017 | 464339   | 1           | 30/09/2023    | 175,00€ | 150,00€  | 25,00€  | 04/04/2023    |     |                     |
|        |                                       |                                      |        |          |             |               |         |          |         |               |     |                     |

## Per effettuare lo storno:

posizionarsi sulla riga di riscossione (evidenziandola in giallo) e andare sul pulsante a destra "Storno"

| Id     415363       Anno     2023       Importo     150.00       Data Pagamento     04/04/2023       Cod-Riscale     CC       Movimenti     Trasferimento       Id     Tipo movimento     Arxiso       Anno     2023       1d     Tipo movimento     2023       1d     Tipo movimento     2023       1d     Tipo movimento     2023       1d     Tipo movimento     2023       1d     Tipo movimento     2023       1d     Tipo movimento     2023       1d     Tipo movimento     2023       1d     Tipo movimento     2020       1d     Tipo movimento     2020 | Riscos | sioni                                 |                                      |        |          |             |               |         |          |         |               | , T  |                           |
|----------------------------------------------------------------------------------------------------|--------|---------------------------------------|--------------------------------------|--------|----------|-------------|---------------|---------|----------|---------|---------------|------|---------------------------|
| Importo 150.00<br>Data Programento 04/04/2023<br>Cod.Fiscale CC<br>Movimenti<br>Id Tipp movimento Avviso Scadenza Numero rata Data scadenza Dovuto Riscosso Residuo Data conferma<br>Storno                                                                                                    |        | Id<br>Anno                            | 415363                               |        |          |             |               |         |          |         |               | Î    | n<br>Torna Elenco         |
| Moviment     Avviso     Scadenza     Numero rata     Data scadenza     Dovuto     Riscosso     Residuo     Data conferma       1d     Tipo movimento     Avviso     Scadenza     Dovuto     Riscosso     Residuo     Data conferma       4     Marxiero distributivo di conferma     2001     Dovuto     Riscosso     Residuo     Data conferma                                                                                                    | Dat    | Importo<br>a Pagamento<br>Cod.Fiscale | 150.00<br>04/04/2023<br>CC           |        |          |             |               |         |          |         |               |      | <b>€</b><br>Trasferimento |
| Id Tipo movimento Avviso Scadenza Numero rata Data scadenza Dovuto Riscosso Residuo Data conferma Storno Storno                                                                                                    | Mo     | /imenti                               |                                      | S - 7  |          |             |               |         |          |         |               | 1.11 | 6                         |
| 4 4447/ Discussions disardinates 070017 464000 1 2000/0000 170 000 170 000 0000 0000000000                                                                                                    |        | Id                                    | Tipo movimento                       | Avviso | Scadenza | Numero rata | Data scadenza | Dovuto  | Riscosso | Residuo | Data conferma |      | Storno                    |
| +     444176     Riscussione, nconciliazione directa     276017     464339     1     50/09/2025     175,000     150,000     25,000     04/04/2025                                                                                                    | +      | 444176                                | Riscossione, riconciliazione diretta | 276017 | 464339   | 1           | 30/09/2023    | 175,00€ | 150,00€  | 25,00€  | 04/04/2023    |      |                           |

## Appare la seguente domanda alla quale rispondere SI'

| storno viene annullato | o il pagamento              | caricato mani                              | ualmente per erro                                        | ore. Confermare                                                          |                                                                                            |
|------------------------|-----------------------------|--------------------------------------------|----------------------------------------------------------|--------------------------------------------------------------------------|--------------------------------------------------------------------------------------------|
|                        |                             |                                            |                                                          | SI                                                                       | NO                                                                                         |
| ?                      | storno viene annullato<br>? | o storno viene annullato il pagamento<br>? | o storno viene annullato il pagamento caricato manu<br>? | o storno viene annullato il pagamento caricato manualmente per erro<br>? | storno viene annullato il pagamento caricato manualmente per errore. Confermare<br>?<br>SI |

#### Sedi operative:

Via Paganini, 57 62018 Potenza Picena (MC) T +39 0733 688026 Via Tacito, 51/B 41123 Modena (MO) T +39 059 847006 Via Garibaldi, 1 20865 Usmate Velate (MB) T +39 039 6758001 P.Iva / C.F. 00994810430 Cap. Soc. € 135.000,00 i.v.

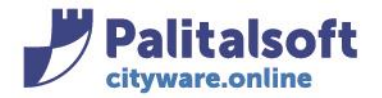

info@palitasoft.it

Verrà creata la riga di annullamento della riscossione manuale e l'avviso tornerà disponibile per una nuova associazione.

| Id<br>Anno  | 415363<br>2023                       |                                                                                                    |                                                                                                    |                                                                                                    |                                                                                                    |                                                                                                    |                                                                                                    |                                                                                                    |
|-------------|--------------------------------------|----------------------------------------------------------------------------------------------------|----------------------------------------------------------------------------------------------------|----------------------------------------------------------------------------------------------------|----------------------------------------------------------------------------------------------------|----------------------------------------------------------------------------------------------------|----------------------------------------------------------------------------------------------------|----------------------------------------------------------------------------------------------------|
| Anno 🚺      | 2023                                 |                                                                                                    |                                                                                                    |                                                                                                    |                                                                                                    |                                                                                                    |                                                                                                    |                                                                                                    |
| nnorto      |                                      |                                                                                                    |                                                                                                    |                                                                                                    |                                                                                                    |                                                                                                    |                                                                                                    |                                                                                                    |
| inporto (   | 150.00                               |                                                                                                    |                                                                                                    |                                                                                                    |                                                                                                    |                                                                                                    |                                                                                                    |                                                                                                    |
| mento 🛛     | 04/04/2023                           |                                                                                                    |                                                                                                    |                                                                                                    |                                                                                                    |                                                                                                    |                                                                                                    |                                                                                                    |
| Fiscale 🤇   | CC                                   |                                                                                                    |                                                                                                    |                                                                                                    |                                                                                                    |                                                                                                    |                                                                                                    |                                                                                                    |
|             |                                      |                                                                                                    |                                                                                                    |                                                                                                    |                                                                                                    |                                                                                                    |                                                                                                    |                                                                                                    |
| Id          | Tipo movimento                       | Avviso                                                                                                    | Scadenza                                                                                                    | Numero rata                                                                                                    | Data scadenza                                                                                                    | Dovuto                                                                                                    | Riscosso                                                                                                    | Residuo                                                                                                    |
| 76 Ri       | liscossione, riconciliazione diretta | 276017                                                                                                    | 464339                                                                                                    | 1                                                                                                    | 30/09/2023                                                                                                    | 175,00€                                                                                                    | 150,00€                                                                                                    | 25,00€                                                                                                    |
| 77 AI       | nnullamento riscossione manuale      | 276017                                                                                                    | 464339                                                                                                    | 1                                                                                                    | 30/09/2023                                                                                                    | 25,00€                                                                                                    | -150,00€                                                                                                    | 175,00€                                                                                                    |
| r<br>F<br>1 | nento (<br>Fiscale )<br>d 6 F<br>7 A | mento 04/04/2023<br>iscale CC<br>d Tipo movimento<br>6 Riscossione, riconciliazione diretta<br>7 Annullamento riscossione manuale | mento 04/04/2023<br>-iscale CC<br>d Tipo movimento Avviso<br>6 Riscossione, riconciliazione diretta 276017<br>7 Annullamento riscossione manuale 276017 | nento 04/04/2023<br>iscale CC<br>d Tipo movimento Avviso Scadenza<br>6 Riscossione, riconciliazione diretta 276017 464339<br>7 Annullamento riscossione manuale 276017 464339 | Inento 04/04/2023   State CC   d Tipo movimento Avviso Scadenza   6 Riscossione, riconciliazione diretta 276017 464339 1   7 Annullamento riscossione manuale 276017 464339 1 | Inento 04/04/2023   iscale CC   d Tipo movimento Avviso Scadenza Numero rata Data scadenza   6 Riscossione, riconciliazione diretta 276017 464339 1 30/09/2023   7 Annullamento riscossione manuale 276017 464339 1 30/09/2023 | Instance O4/04/2023   iscale CC   d Tipo movimento Avviso Scadenza Numero rata Data scadenza Dovuto   6 Riscossione, riconciliazione diretta 276017 464339 1 30/09/2023 175,00€   7 Annullamento riscossione manuale 276017 464339 1 30/09/2023 25,00€ | 04/04/2023     iscale     CC     d   Tipo movimento   Avviso   Scadenza   Numero rata   Data scadenza   Dovuto   Riscossione, riconciliazione diretta   276017   464339   1   30/09/2023   175,00€   Altiscossione     7   Annullamento riscossione manuale   276017   464339   1   30/09/2023   25,00€   -150,00€ |

# Sedi operative:

Via Paganini, 57 62018 Potenza Picena (MC) T +39 0733 688026 Via Tacito, 51/B 41123 Modena (MO) T +39 059 847006 Via Garibaldi, 1 20865 Usmate Velate (MB) T +39 039 6758001 P.Iva / C.F. 00994810430 Cap. Soc. € 135.000,00 i.v.